# ilifu Online Training – Advanced slurm

**Tinus Cloete** 

System Administrator & User Support, ilifu University of Western Cape, September 2024

> IDIA Inter-University Institute for Data Intensive Astronomy

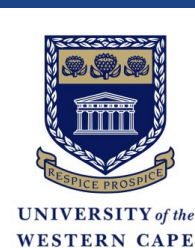

### Overview

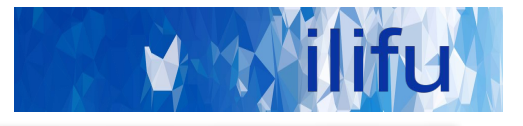

- Interactive Jobs
  - Persistent Terminals (tmux)
- Advanced Slurm monitoring:
  - How busy is the cluster? (sinfo)
  - Where are my jobs in the queue? (squeue)
  - Which jobs have I submitted in the past and what happened? (sacct)
- Advanced Slurm job submission:
  - Slurm Arrays
  - Slurm Job Dependencies

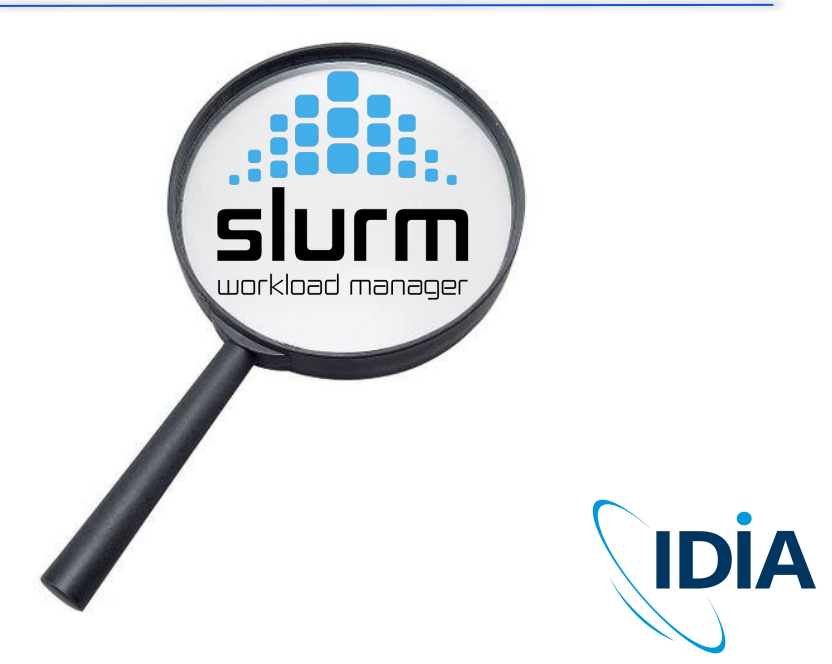

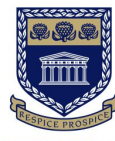

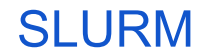

http://docs.ilifu.ac.za/#/tech\_docs/running\_jobs?id=specifyi ng-resources-when-running-jobs-on-slurm

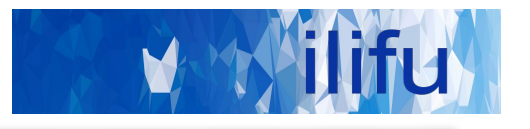

| Main                    | HighMem                 | GPU                    | Devel                   |
|-------------------------|-------------------------|------------------------|-------------------------|
| ~85 nodes               | 3 nodes                 | 8 nodes                | 1 node                  |
| 32 CPUs / 232<br>GB RAM | 32 CPUs / 480 GB<br>RAM | 2 GPUs / 232 GB<br>RAM | 32 CPUs / 237 GB<br>RAM |

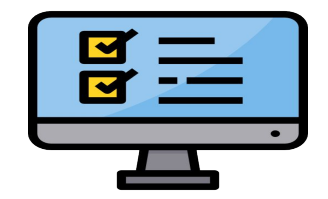

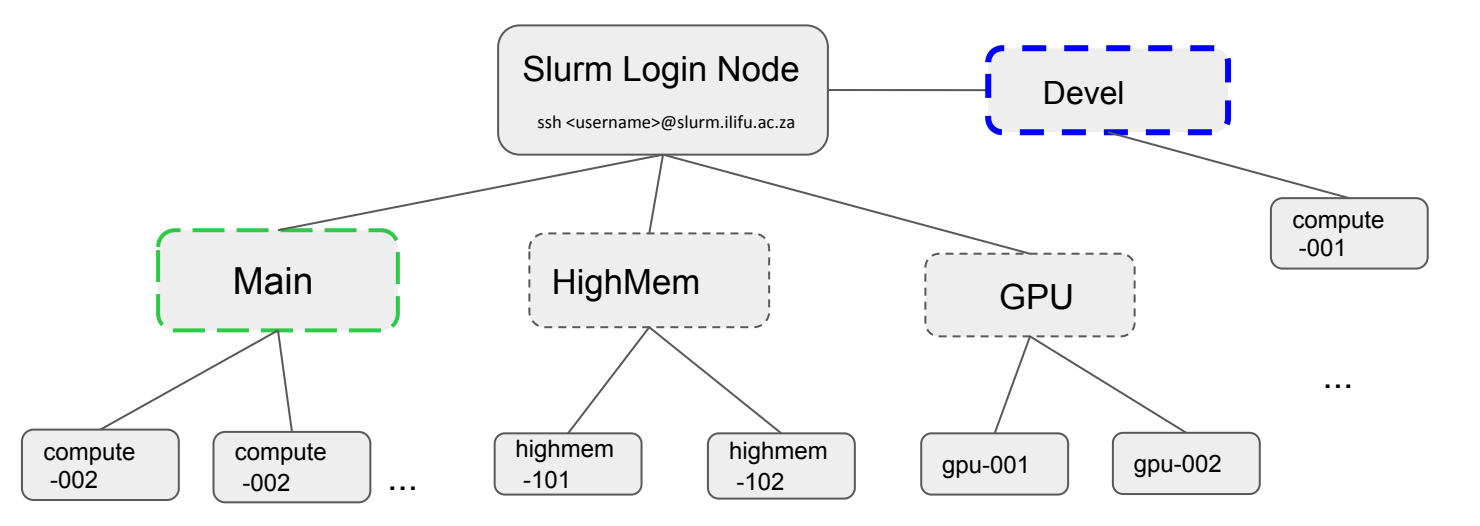

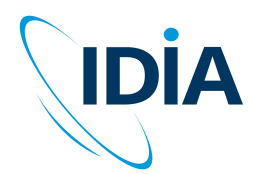

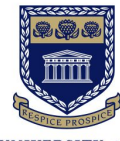

UNIVERSITY of the WESTERN CAPE Login to Slurm Login Node

\$ ssh <username>@slurm.ilifu.ac.za

- \$ sinteractive
  - Devel partition

tcloete@slurm-login:~\$ sinteractive
Starting interactive Slurm session.
srun: job 9387238 queued and waiting for resources
srun: job 9387238 has been allocated resources
tcloete@compute-001:~\$

The sinteractive script is a wrapper script we created for calling Slurm's *srun* command with useful default parameters.

- \$ srun --pty bash
  - Main partition

srun -p Main --pty bashMain partition

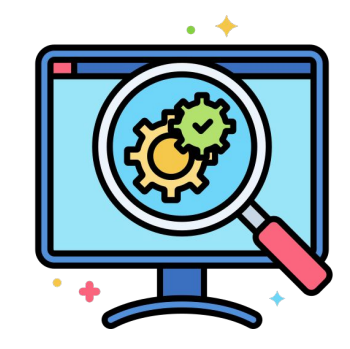

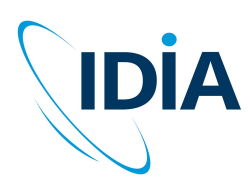

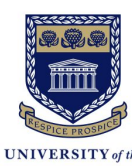

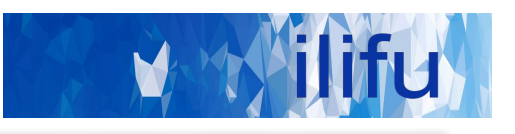

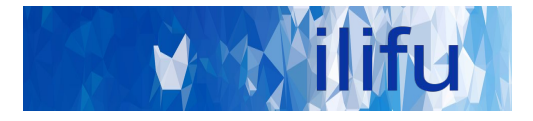

Login to Slurm Login Node

\$ ssh <username>@slurm.ilifu.ac.za

Defaults: 1 CPU for 3 hours:

\$ sinteractive -c 1 -time 03:00

Example: 5 CPU for 5 days (maximum):

\$ sinteractive -c 5 -time 5-00:00

Note: All resources on the Devel partition are shared. Including CPU and memory.

For interactive jobs requiring dedicated resources, please use: **srun** on the Main partition

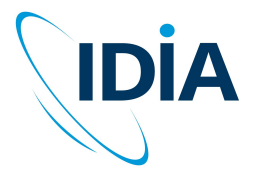

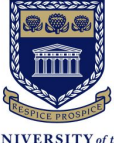

UNIVERSITY of th WESTERN CAP

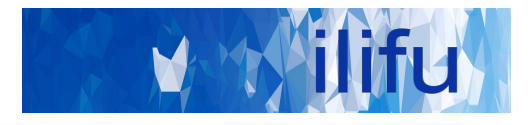

### Login to Slurm Login Node

\$ ssh -Y <username>@slurm.ilifu.ac.za

#### \$ sinteractive --x11

Testing X11 Support:

\$ xeyes

OR

#### \$ xmessage 'hello'

Windows users:

Install X11 server: e.g. XMing or Vcxsrv tcloete@slurm-login:~\$ sinteractive --x11
Starting interactive Slurm session.
srun: job 9387319 queued and waiting for resources
srun: job 9387319 has been allocated resources
tcloete@compute-001:~\$ xeyes

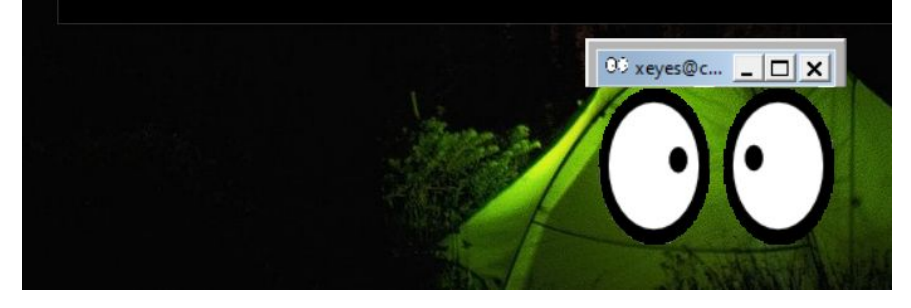

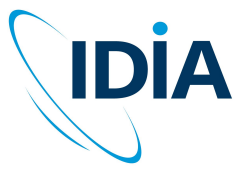

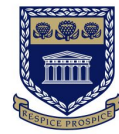

UNIVERSITY of the WESTERN CAPE

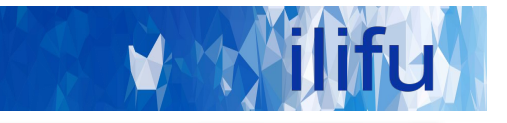

### tmux — terminal multiplexer

- Persistent Connections
- Runs Multiple Terminals

Note: Persistent terminals can be lost if the Slurm-login node had to be restarted

### Commands

\$

Ś

| tmux | # | start | а | new | tmux | sessio |
|------|---|-------|---|-----|------|--------|
| tmux | # | start | а | new | tmux | sessio |

- tmux attach # Attach to running session
- \$ tmux ls # List active sessions
- \$ tmux --help # show help

| tcloete@slurm-login:~\$ echo "terminal 1" | tcloete@slurm-login:~\$ echo "terminal 2" |
|-------------------------------------------|-------------------------------------------|
| terminal 1                                | terminal 2                                |
| tcloete@slurm-login:~\$                   | tcloete@slurm-login:~\$                   |
| tcloete@slurm-login:~\$ echo "terminal 3" | tcloete@slurm-login:~\$ echo "terminal 4" |
| terminal 3                                | terminal 4                                |
| tcloete@slurm-login:~\$                   | tcloete@slurm-login:~\$                   |
| [10] 0:bash*                              | "tcloete@slurm-login: " 08:58 20-Mar-24   |

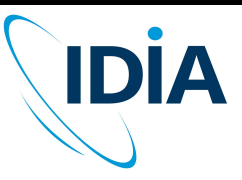

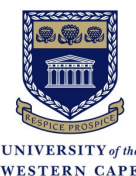

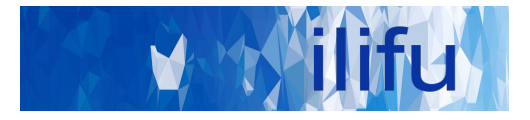

### **Keyboard shortcuts**

Ctrl+b d # detach session (can reconnect)
Ctrl+b x # kill terminal pane

Ctrl+b % # split the screen horizontally
Ctrl+b " # split the screen vertically

Ctrl+b <arrow key> # switch to the pane in arrow direction

llifu docs Reference: https://docs.ilifu.ac.za/#/tech\_docs/running\_jobs?id=persistent-terminals

Video Tutorial (Jeremy Howard): <u>https://youtu.be/0pWjZByJ3Lk?t=2474</u>

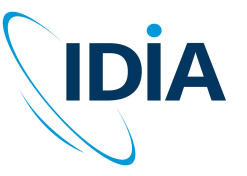

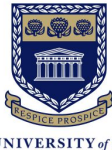

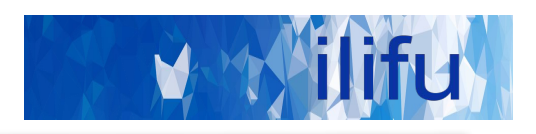

### **DEMO TIME!**

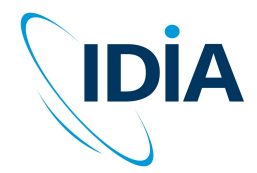

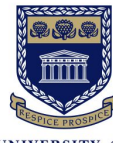

UNIVERSITY of the WESTERN CAPE

### **Overview**

- Interactive Jobs
- Persistent Terminals (tmux)
- Advanced Slurm monitoring:
  - How busy is the cluster? (sinfo)
  - Where are my jobs in the queue? (squeue)
  - Which jobs have I submitted in the past and what happened? (sacct)
- Advanced Slurm job submission:
  - Slurm Arrays
  - Slurm Job Dependencies

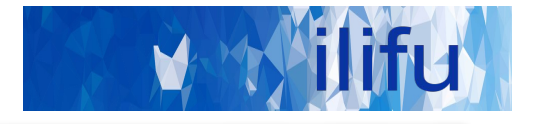

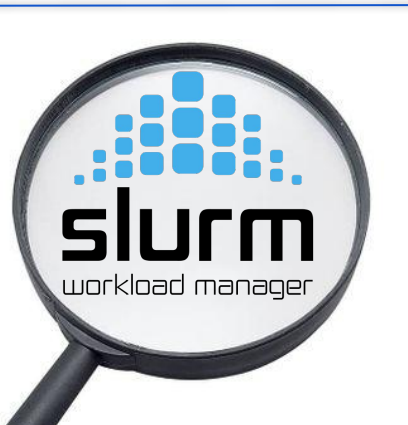

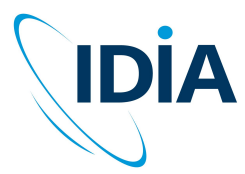

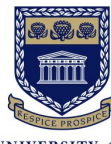

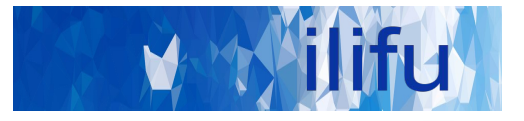

| Slurm<br>Commands | Before<br>Running a Job | Starting a<br>New Job | Monitoring a Running Job | After Jobs have<br>Completed |
|-------------------|-------------------------|-----------------------|--------------------------|------------------------------|
| sinfo             | Х                       |                       |                          |                              |
| squeue            | Х                       |                       | Х                        |                              |
| sbatch            |                         | Х                     |                          |                              |
| srun              |                         | Х                     |                          |                              |
| scontrol*         |                         |                       | Х                        |                              |
| sacct             |                         |                       |                          | Х                            |

\* Shows all information about a pending/running job:

\$ scontrol show job <jobID>

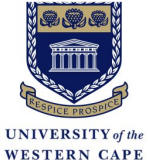

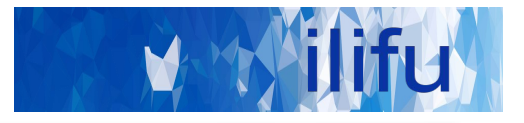

#### \$ sinfo

| PARTITION | AVAIL | TIMELIMIT  | NODES | STATE  |
|-----------|-------|------------|-------|--------|
| Main∗     | up    | 14-00:00:0 | 1     | drain* |
| Main∗     | up    | 14-00:00:0 | 19    | mix    |
| Main∗     | up    | 14-00:00:0 | 17    | alloc  |
| Main∗     | up    | 14-00:00:0 | 48    | idle   |

#### List partitions and their specs

\$ sinfo -0 "partition, available, cpus, nodes, memory, statecompact"

| PARTITION  | AVAIL | CPUS | NODES | MEMORY  | STATE  |
|------------|-------|------|-------|---------|--------|
| Main*      | up    | 32   | 1     | 237568  | drain* |
| Main∗      | up    | 32+  | 19    | 237568+ | mix    |
| Main*      | up    | 32   | 17    | 237568+ | alloc  |
| Main*      | up    | 32+  | 48    | 237568+ | idle   |
| Jupyter    | up    | 32   | 1     | 237568  | drng   |
| Jupyter    | up    | 32   | 6     | 237568  | mix    |
| Jupyter    | up    | 32   | 2     | 237568  | alloc  |
| Jupyter    | up    | 32   | 1     | 237568  | idle   |
| JupyterGPU | up    | 32   | 1     | 237568  | mix    |
| JupyterGPU | up    | 32   | 1     | 237568  | alloc  |
| HighMem    | up    | 96   | 1     | 1544192 | mix    |
| HighMem    | up    | 32   | 2     | 515604  | idle   |
| GPU        | up    | 24   | 1     | 237568  | down*  |
| GPU        | up    | 32   | 3     | 237568  | mix    |
| GPU        | up    | 32   | 1     | 237568  | alloc  |
| GPU        | up    | 48   | 2     | 362582  | idle   |
| GPUV100    | up    | 24   | 1     | 237568  | down*  |
| Devel      | up    | 32   | 1     | 237568  | alloc  |

For a list of sinfo columns: \$ man sinfo

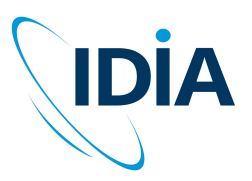

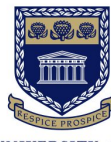

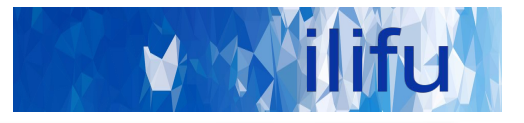

\$ squeue -u \$USER

| JOBID   | PARTITION | NAME | USER    | ST | TIME | NODES | NODELIST(REASON) |
|---------|-----------|------|---------|----|------|-------|------------------|
| 9402788 | Devel     | bash | tcloete | R  | 0:32 | 1     | compute-001      |
| 9402721 | Main      | bash | tcloete | PD | 0:00 | 1     | (Resources)      |
| 9402719 | Main      | bash | tcloete | R  | 7:07 | 1     | compute-260      |
|         |           |      |         |    |      |       |                  |

\$ squeue -u \$USER -O JobID, Partition, State, NumCPUs, MinMemory, NodeList, ReasonList

| JOBID   | PARTITION | STATE   | CPUS | MIN_MEMORY | NODELIST (REASON) |
|---------|-----------|---------|------|------------|-------------------|
| 9402788 | Devel     | RUNNING | 1    | 0          | compute-001       |
| 9402721 | Main      | PENDING | 30   | 3096M      | (Resources)       |
| 9402719 | Main      | RUNNING | 30   | 3096M      | compute-260       |

\$ squeue -u \$USER --start

| JOBID   | PARTITION | NAME | USER    | ST      | START_TIME          | NODES | SCHEDNODES  | NODELIST(REASON) |
|---------|-----------|------|---------|---------|---------------------|-------|-------------|------------------|
| 9402721 | Main      | bash | tcloete | PD      | 2024-03-25T11:49:02 | 1     | compute-260 | (Resources)      |
|         |           |      |         | (FOEST) |                     |       |             |                  |

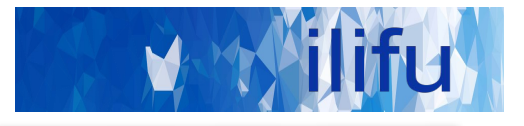

Show jobs submitted by the user in the past 1 day: \$ sacct -u \$USER

```
Show one line per job (combines job steps):
$ sacct -u $USER -X
```

Outputs a list of available column names:

\$ sacct -e
\$ sacct --helpformat

Filter on jobs submitted between a start date and an end date \$ sacct -u \$USER -X -S 2024-03-25 -E 2025-03-26

#### Show specific columns:

\$ sacct -u \$USER -X -S 2024-03-25 -E 2025-03-26 -o Jobid,JobName,NCPU,NNodes,Start,End,Elapsed,TimeLimit,State

Nicer formatting of columns e.g. %-15 is a column with width of 15 and a left justification

\$ sacct -u \$USER -X

-o Jobid, JobName%-15, NCPU, NNodes, Start, End, Elapsed, TimeLimit, State%20

| tcloete@comput | e-001:~/de | mo/interact | tive_script\$ | sacct -u \$ | USER      |          |
|----------------|------------|-------------|---------------|-------------|-----------|----------|
| JobID          | JobName    | Partition   | Account       | AllocCPUS   | State     | ExitCode |
| <br>10042739   | bash       | Devel       | b05-pipel+    | 1           | RUNNING   | 0:0      |
| 10042739.ex+   | extern     |             | b05-pipel+    | 1           | RUNNING   | 0:0      |
| 10042739.0     | bash       |             | b05-pipel+    | 1           | RUNNING   | 0:0      |
| 10043369       | bash       | Devel       | b05-pipel+    | 1           | COMPLETED | 0:0      |
| 10043369.ex+   | extern     |             | b05-pipel+    | 1           | COMPLETED | 0:0      |
| 10043369.0     | bash       |             | b05-pipel+    | 1           | COMPLETED | 0:0      |

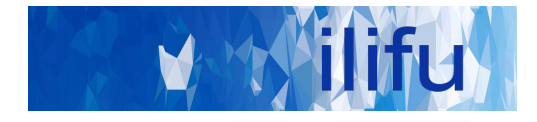

Example for showing how long jobs ran to help set the Wall time (TimeLimit)
\$ sacct -u \$USER -X
-o Jobid, JobName%-15, NCPU, NNodes, Start, End, Elapsed, TimeLimit, State%20

| JobID   | JobName         | NCPUS | NNodes | Start             | End                 | Elapsed  | Timelimit  | State              |
|---------|-----------------|-------|--------|-------------------|---------------------|----------|------------|--------------------|
| 9402635 | transfer_MS_15+ | 0     | 1      | None              | 2024-03-25T04:39:59 | 00:00:00 | 4-00:00:00 | CANCELLED by 10028 |
| 9402636 | partition       | 23    | 1 20   | 24-03-25T04:45:05 | 2024-03-25T04:45:24 | 00:00:19 | 00:30:00   | FAILED             |
| 9402682 | partition       | 23    | 1 20   | 24-03-25T06:53:06 | 2024-03-25T07:02:18 | 00:09:12 | 00:30:00   | COMPLETED          |
| 9402683 | validate_input  | 1     | 1 20   | 24-03-25T07:02:18 | 2024-03-25T07:02:26 | 00:00:08 | 00:30:00   | COMPLETED          |
| 9402684 | flag_round_1    | 16    | 1 20   | 24-03-25T07:02:26 | 2024-03-25T07:17:58 | 00:15:32 | 00:30:00   | OUT_OF_MEMORY      |
| 9403040 | partition       | 23    | 1 20   | 24-03-25T08:13:18 | 2024-03-25T08:23:19 | 00:10:01 | 00:30:00   | COMPLETED          |
| 9403041 | validate_input  | 1     | 1 20   | 24-03-25T08:23:20 | 2024-03-25T08:23:44 | 00:00:24 | 00:30:00   | COMPLETED          |
| 9403042 | flag_round_1    | 32    | 1 20   | 24-03-25T08:23:44 | 2024-03-25T08:52:29 | 00:28:45 | 00:30:00   | COMPLETED          |
| 9403043 | setjy           | 23    | 1 20   | 24-03-25T08:52:29 | 2024-03-25T09:20:13 | 00:27:44 | 00:30:00   | COMPLETED          |
| 9403044 | xx_yy_solve     | 1     | 1 20   | 24-03-25T09:20:13 | 2024-03-25T09:42:30 | 00:22:17 | 00:30:00   | COMPLETED          |
| 9403045 | xx_yy_apply     | 23    | 1 20   | 24-03-25T09:42:30 | 2024-03-25T09:55:40 | 00:13:10 | 00:30:00   | COMPLETED          |
| 9403046 | flag_round_2    | 32    | 1 20   | 24-03-25T09:55:40 | 2024-03-25T10:25:45 | 00:30:05 | 00:30:00   | TIMEOUT            |

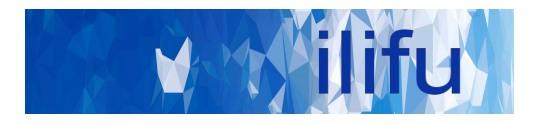

Example for showing how much resources jobs used e.g. MaxRSS = Maximum RAM usage in bytes Note: Only on job-step level

\$ sacct -u \$USER -S 2024-03-25 -E 2025-03-25 -o
Jobid%-15,JobName%-15,NCPU,NNodes,Start,MaxRSS,MaxDiskRead,MaxDiskWrite,State%20

| JobID          | JobName      | NCPUS | NNodes | Start               | MaxRSS     | MaxDiskRead | MaxDiskWrite | State     |
|----------------|--------------|-------|--------|---------------------|------------|-------------|--------------|-----------|
|                |              |       |        |                     |            |             |              |           |
| 9403045        | xx_yy_apply  | 23    | 1      | 2024-03-25T09:42:30 |            |             |              | COMPLETED |
| 9403045.batch  | batch        | 23    | 1      | 2024-03-25T09:42:30 | 171434320K | 799330.48M  | 458872.78M   | COMPLETED |
| 9403045.extern | extern       | 23    | 1      | 2024-03-25T09:42:30 | 172K       | 0.01M       | 0.00M        | COMPLETED |
| 9403046        | flag_round_2 | 32    | 1      | 2024-03-25T09:55:40 |            |             |              | TIMEOUT   |
| 9403046.batch  | batch        | 32    | 1      | 2024-03-25T09:55:40 | 452567280K | 276836.01M  | 15385.23M    | CANCELLED |
| 9403046.extern | extern       | _32   | 1      | 2024-03-25T09:55:40 | 200K       | 0.01M       | 0.00M        | COMPLETED |

### SLURM - advanced user commands

- After / during running jobs :
- jobId is given from sbatch output / squeue

Shows info about job running including working directory
\$ scontrol show job <jobID>

#### Shows squeue with start time (%S) \$ squeue --start -u \$USER

### Shows info for multi-CPU jobs

\$ sacct -o JoBID%-15, JobName%-15, Partition, Account, Elapsed, NNodes%6, NTASK%6, NCPUS%5, MaxDiskRead, MaxDiskWrite, NodeList%20, MaxRSS, CPUTime, State, ExitCode

Shows jobs started and completed between these dates
\$ sacct -S 2021-09-01-09:00 -E 2021-09-14-10:00 -X -o
Jobid, JobName, Start, End, State

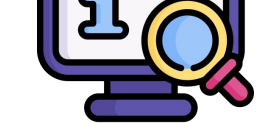

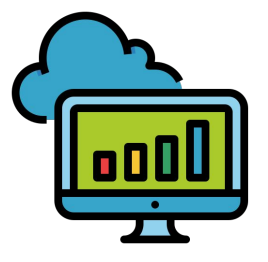

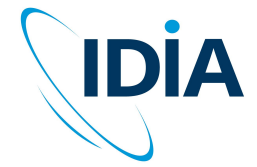

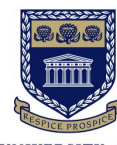

UNIVERSITY of the WESTERN CAPE

### SLURM - advanced user commands

- Email parameters
- \$ srun --mail-user=<address> --mail-type=<event\_types>
  - Events : BEGIN, END, FAIL, TIME\_LIMIT\_80
  - Exclude nodes
  - e.g. problematic nodes (report to ilifu support)
- \$ srun --exclude=compute-[101,101-105]

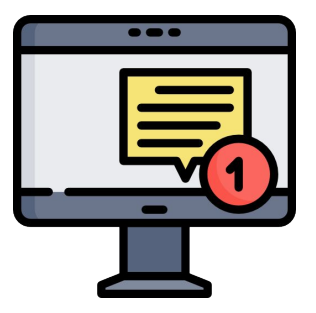

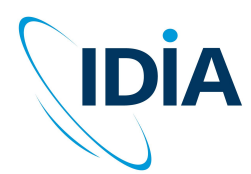

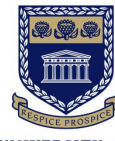

#### UNIVERSITY of the WESTERN CAPE

#### 19

## SLURM - running an interactive job

- Specify lower wall-time (default 3 hours) and less memory (default ~7GB) increases chance of job launching immediately
- In steps:

```
$ srun --pty --time=10 --mem=1GB bash
$ singularity shell /idia/software/containers/python-3.6.img
$ python3 job_script.py
```

• In single call:

\$ srun --pty --time=10 --mem=1GB singularity exec /idia/software/containers/python-3.6.img python3 job\_script.py

• Must manually process after this

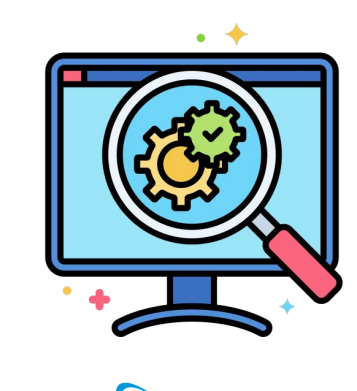

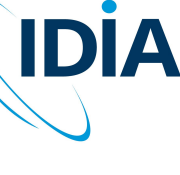

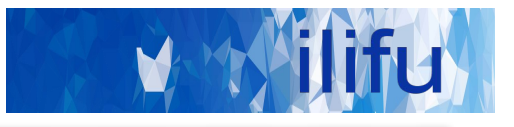

# Topics

- Interactive Jobs
- Persistent Terminals (tmux)
- Advanced Slurm monitoring:
  - How busy is the cluster? (sinfo)
  - Where are my jobs in the queue? (squeue)
  - Which jobs have I submitted in the past and what happened? (sacct)
- Advanced Slurm job submission:
  - Slurm Arrays
  - Slurm Job Dependencies

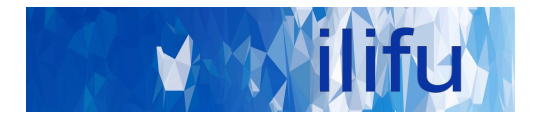

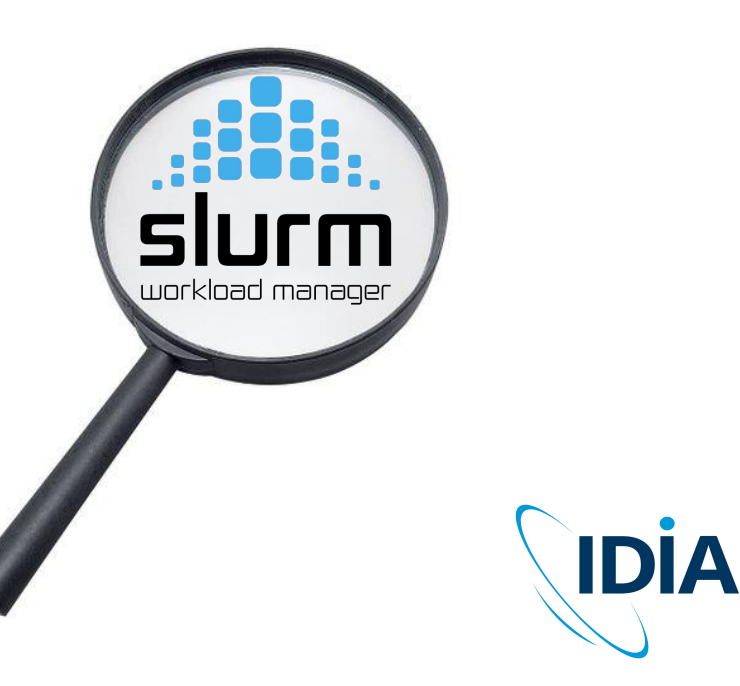

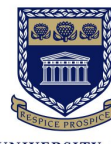

21

- Array jobs allow quick submission of many similar jobs, each the with same resources, without any manual launch
- Passes array task ID into script, which changes behavior of each job each time i.e different inputs
- Can be used to run many related steps in a serial process
- Example job array Running, 20 jobs, with 5 run concurrently.

```
#!/bin/bash
#SBATCH --array=1-20%5
#SBATCH --job-name=myarrayjob
#SBATCH --output=logs/%x-%A_%a.out
#SBATCH --error=logs/%x-%A_%a.err
```

```
module load python/3.11.0
```

```
python myscript.py --input $SLURM_ARRAY_TASK_ID
```

# SLURM - array jobs

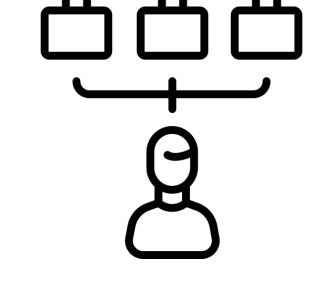

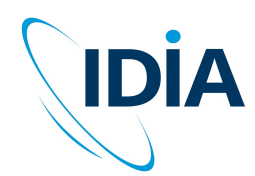

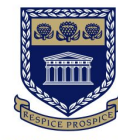

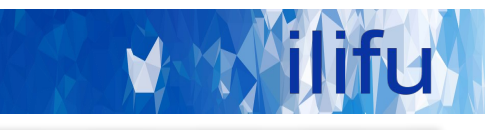

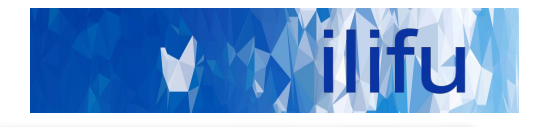

| Parameter                                   | Substitution / filename pattern | Environment Variables |
|---------------------------------------------|---------------------------------|-----------------------|
| jobID of running job                        | %j                              | SLURM_JOB_ID          |
| Job name                                    | %x                              | SLURM_JOB_NAME        |
| Job array's master job allocation<br>number | %A                              | SLURM_ARRAY_JOB_ID    |
| Job array task ID (index) number            | %а                              | SLURM_ARRAY_TASK_ID   |

For example: #SBATCH --array=1-20%5 #SBATCH --job-name=myarrayjob #SBATCH --output=logs/%x-%A\_%a.out

With submitted first job id: 1000

%j = 1000,1001...,1019 %x = myarrayjob %A = 1000 %a = 1,2,3,...,19,20 (order not guaranteed)

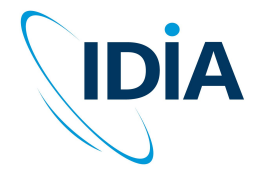

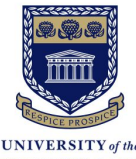

23

### SLURM Job dependencies

- Allow jobs to be scheduled for running, based on the status of a previous job
- e.g only begin a particular job once previous one successfully completes

Submit another\_job.sh to SLURM queue, to begin after jobID 1234 successfully
completes , or cancel the job if jobID 1234 fails
\$ sbatch -d afterok:1234 --kill-on-invalid-dep=yes another\_job.sh

Submit another\_job.sh to SLURM queue, to begin after jobID 1234 & 5678 completes
\$ sbatch -d afterany:1234:5678 another\_job.sh

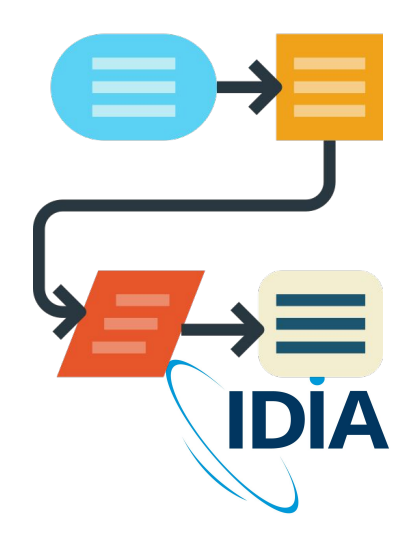

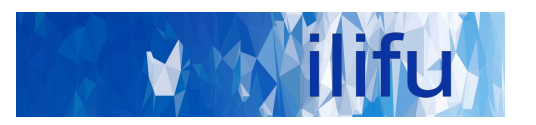

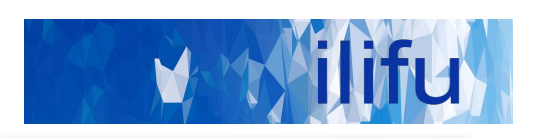

### **DEMO TIME!**

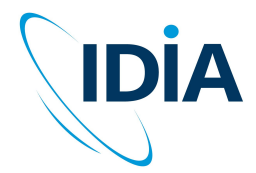

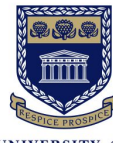

UNIVERSITY of the WESTERN CAPE

V ilifu

### Do's :

- Run jobs using sbatch rather than interactive jobs
- Identify job resources requirements:
  - $\circ$   $\,$  No. of nodes and CPUs, amount of RAM and wall-time.
- Remove files that aren't needed
  - /scratch3 folder after data processing is complete
  - Old raw data, temporary products , etc.
- Use Singularity (cannot install software on nodes)
- Use username@transfer.ilifu.ac.za for data transfers

### Don't:

- Don't run software/heavy processes on login node
- Don't place large files in your home directory (/users)
- Don't transfer using scp/rsync on the login node

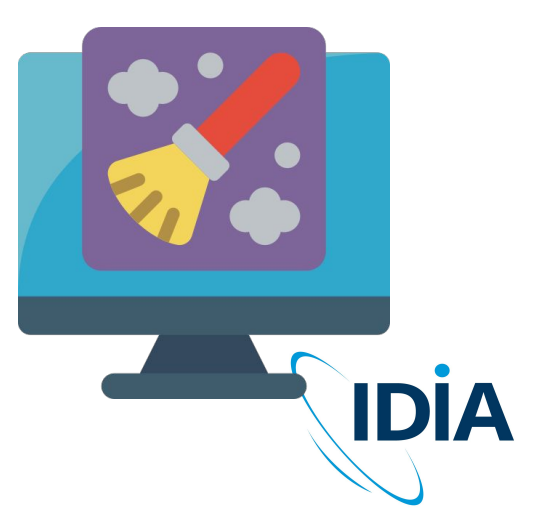

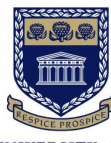

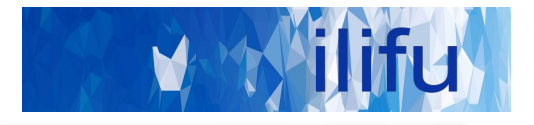

# Thank you!

**Remember our support channels!** 

support@ilifu.ac.za https://docs.ilifu.ac.za

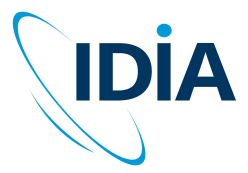

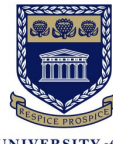

UNIVERSITY of the WESTERN CAPE